## How do I choose a single room?

Log into ResLife On-Line: http://go.sifc.edu/reslifeonline

Once you are into your account, look for the screen below and begin the process.

1. Once you log in, you can see where your time and date to choose a room will be. It will also show you when your access will be shut off. The date and time will show on this screen 12-24 hours before your selection date and time.

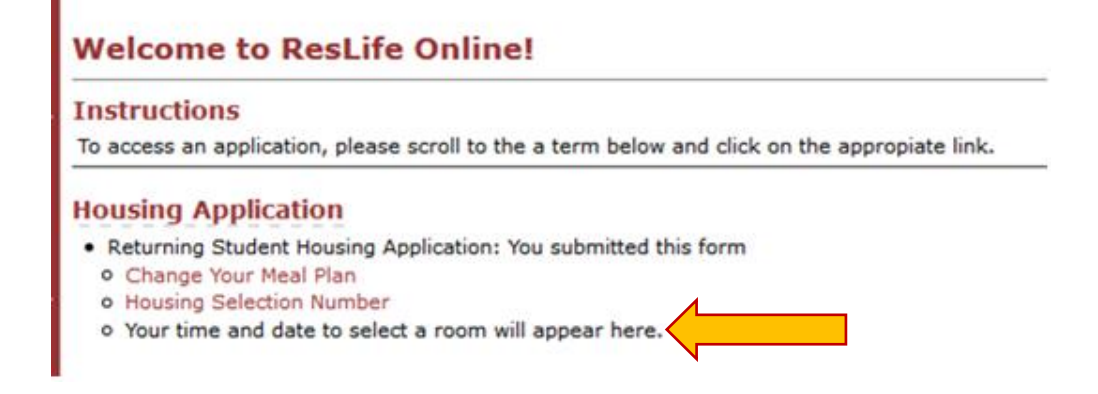

2. The date and time to select your room will appear on this screen. It will also show you when your access will be shut off. The date and time will show on this screen 12-24 hours before your selection date and time.

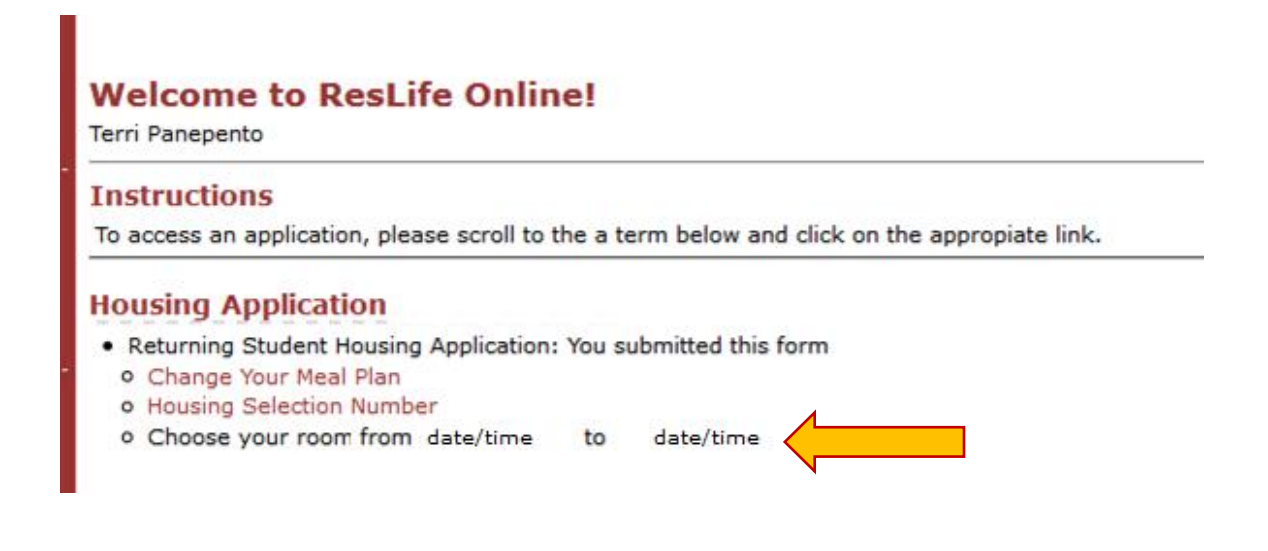

3. On your assigned date, at your assigned time, log back into <u>ResLife Online</u> and you will see the screen below. When the link is red, it is your turn to choose.

You may have to refresh the screen by using your browser buttons or clicking on "my home" at your specific assigned time.

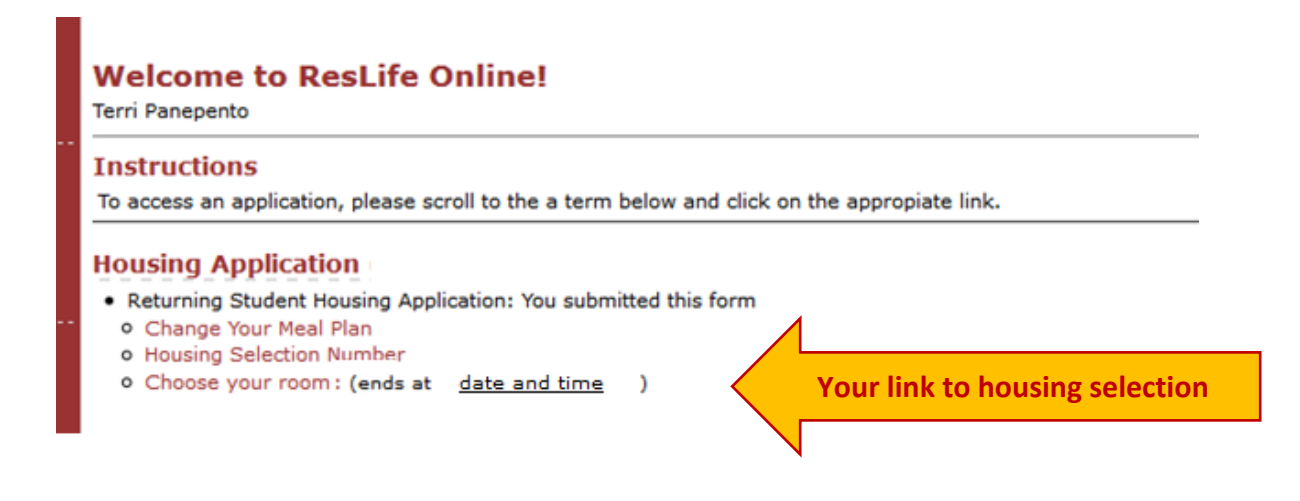

4. Here is where you choose a room type to search.

## Search for a Room

| Terri Panepento              |                                            |
|------------------------------|--------------------------------------------|
| You are not currently        | assigned to a room in this term.           |
| Available Buildings          | Notes                                      |
| Founders Hall                | For students in housing tiers FY1, UC6-UC1 |
| Murphy Hall                  |                                            |
| Michaelhouse                 |                                            |
| Dorsey Hall                  |                                            |
| *Choose a room: Al<br>Search | I Single Rooms  Choose "Single" & "select" |

5. You will see your room options in your requested building with brief descriptions of each room. Click on the room to see more information and/or select it.

Available Rooms - Page 1

| <u>Terri Panepento</u> > Select Roo | m                            |                                                                                            |  |  |
|-------------------------------------|------------------------------|--------------------------------------------------------------------------------------------|--|--|
| Make sure you are checkin           | g all available spaces- THER | E MAY BE MULTIPLE PAGES. Use the "next page" button below.                                 |  |  |
| << Previous Page   Next Page >>     |                              |                                                                                            |  |  |
| Name                                | Spaces Available             | Room Description                                                                           |  |  |
| Dorsey Hall 104                     | 1                            | Medical Single with own bath; overlooks East Ave                                           |  |  |
| Dorsey Hall 203                     | 1                            | Single room with own bath; overlooks stadium                                               |  |  |
| Founders Hall 111-113               | 2                            | connecting singles; faces stadium; corner suite                                            |  |  |
| Founders Hall 206-208               | 2                            | connecting singles; faces parking lot; corner suite                                        |  |  |
| Founders Hall 207-209               | 2                            | connecting singles; faces stadium; corner suite                                            |  |  |
| Founders Hall 210-212               | 2                            | connecting singles; faces parking lot; corner suite                                        |  |  |
| Founders Hall 211-213               | 2                            | connecting singles; faces stadium; corner suite                                            |  |  |
| Founders Hall 227-229               | 2                            | Connecting Singles; faces stadium; corner suite                                            |  |  |
| Founders Hall 230-232               | 2                            | connecting singles; faces parking lot/woods; corner suite                                  |  |  |
| Founders Hall 306-308               | 2                            | connecting singles; faces parking lot; corner suite                                        |  |  |
| 5 I II II 007 000                   | ^                            |                                                                                            |  |  |
|                                     |                              | Once you see a room that you would like to live in, click on the building and room number. |  |  |

6. On this screen, **THE CHOICE YOU MAKE IS FINAL** - choose carefully. The room that you select will be your room. If you want to change your mind, choose "room search results" to go back.

| Finalize Your Room Choice       Terri Panepento > Room Search Results    |                   |                                                       |  |  |  |  |  |
|--------------------------------------------------------------------------|-------------------|-------------------------------------------------------|--|--|--|--|--|
| ONCE YOU CHOOSE A ROOM BELOW, your choice is FINAL.                      |                   |                                                       |  |  |  |  |  |
| If you need to go back, please use the "room search results" menu above. |                   |                                                       |  |  |  |  |  |
| Room Details for Dorsey Hall 203                                         |                   |                                                       |  |  |  |  |  |
|                                                                          | Room              | Room Description                                      |  |  |  |  |  |
| Select This Room                                                         | Dorsey Hall 203   | Single room with own bath; overlooks stadium          |  |  |  |  |  |
|                                                                          | Click here to sel | ect the room. <u>Reminder</u> : This choice is final. |  |  |  |  |  |

7. The next screen is the confirmation screen that will show you what room you have chosen.

| Search for a Room                                                                                                    | First it will show this                                                                                                    |
|----------------------------------------------------------------------------------------------------|----------------------------------------------------------------------------------------------------|
| Your chosen room is being reserved, please wait<br>You have successfully chosen a new room!<br>You are currently assigned to: Dorsey Hall 203 | When your choice is processed, it will<br>show this message and a confirmation<br>email will be sent to your SJFC email<br>account. |
|                                                                                                    | Click on your room for more details.                                                                                                |

8. View Your Housing Assignment details.

| Your Housing As<br>Terri Panepento     | ssignment                 |                                                                    |                                     |
|----------------------------------------|---------------------------|--------------------------------------------------------------------|-------------------------------------|
| Below is your room as                  | signment                  |                                                                    |                                     |
| If more than one room                  | number appears below, yo  | our room is the room in bold. The other room is the connecting roo | m (suites & connecting rooms only). |
| Room Details                           |                           |                                                                    |                                     |
| I see two room numbers                 | s. What does that mean?   |                                                                    |                                     |
| <ul> <li>You are assigned t</li> </ul> | to a connecting room. The | e room in bold is yours.                                           |                                     |
| Room Details for Dors                  | ey Hall 203               | Been Description                                                   | Chack To Least                      |
| Name<br>Damaa Hall 202                 | Room Type                 | Room Description                                                   | Check-In Locat                      |
|                                        | Your r                    | oom is in <b>bold</b> .                                            | Dorsey Hall Lobby                   |

If you have any questions, please contact our office at <u>reslife@sjfc.edu</u> or 585-385-8281.